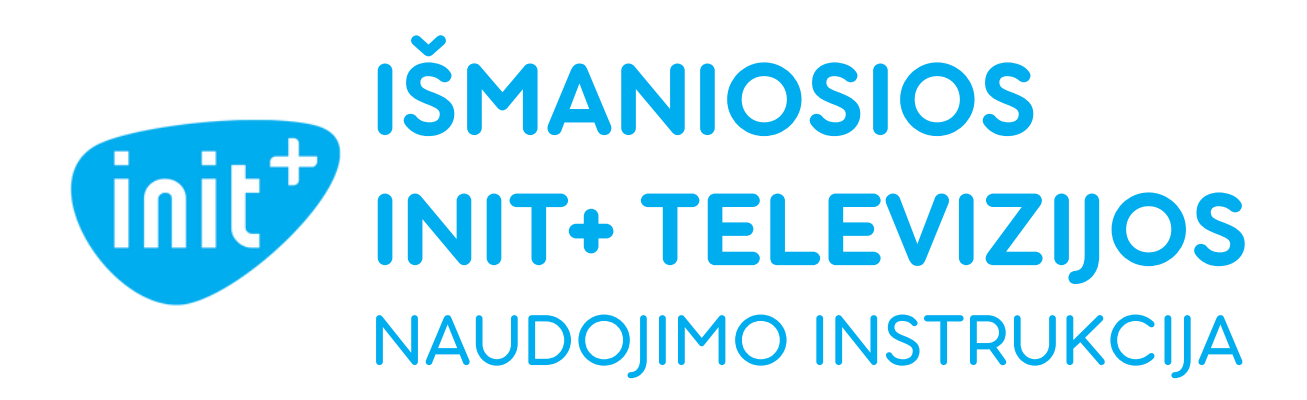

# IŠMANIOSIOS TELEVIZIJOS ADAPTERIS

Tai – išmaniosios televizijos adapteris su Android TV operacine sistema.

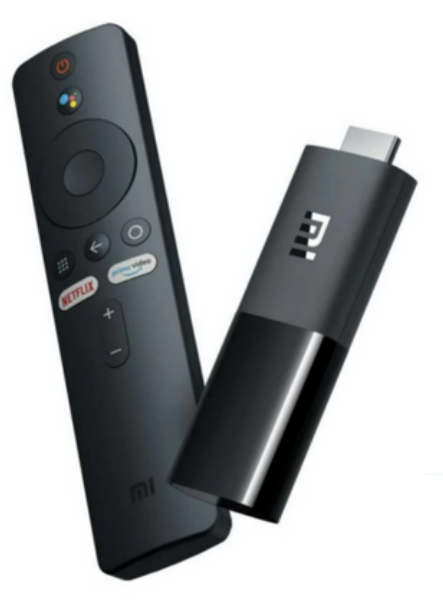

#### Dėžutėje yra:

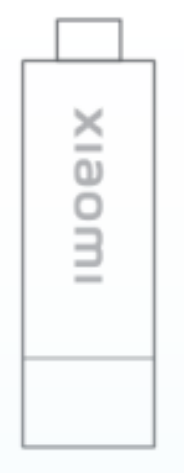

1. Išmaniosios televizijos adapteris

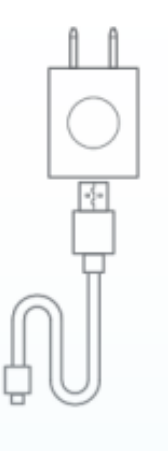

2. Jungtis į elektros lizdą

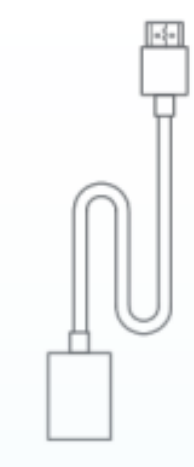

- 3. Pultelis
- 4. HDMI ilgintuvas (extender)

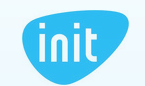

1

## KAIP PRIJUNGTI ADAPTERĮ?

1. Įstatykite adapterį į televizoriaus HDMI jungtį:

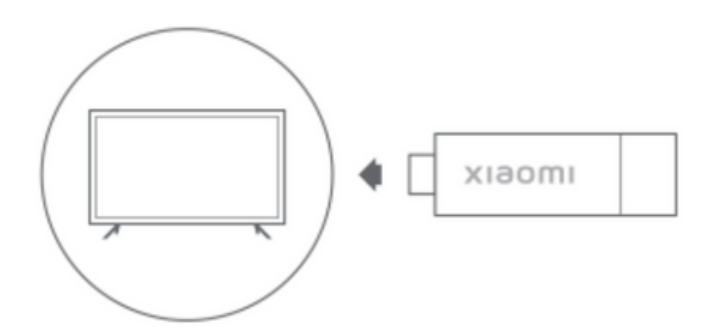

Savo patogumui galite naudoti HDMI ilgintuvą (extender).

2. Mikro USB jungtimi prijunkite adapterį prie elektros lizdo:

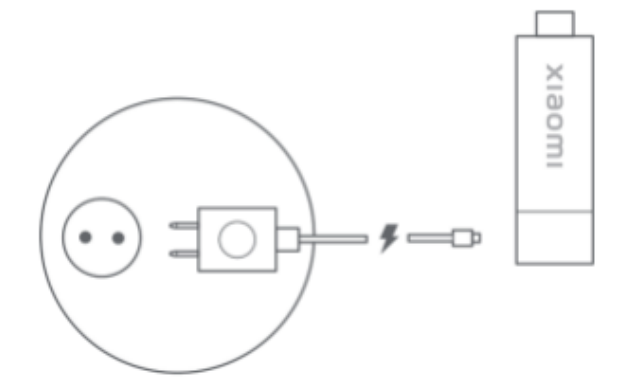

**3. TELEVIZORIAUS pulteliu įjunkite televizorių ir spauskite įvesties mygtuką.** *Paprastai įvesties mygtukas būna pažymėtas INPUT, SOURCE arba tokiu ženkleliu:* 

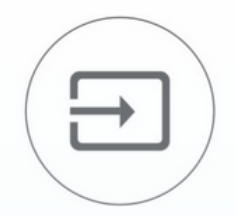

Pasirinkite HDMI jungtį, į kurią įstatėte adapterį.

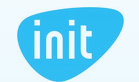

Teisingai atlikus šiuos žingsnius, televizoriaus ekrane matysite naują Android TV aplinką su INIT+ televizijos programėle:

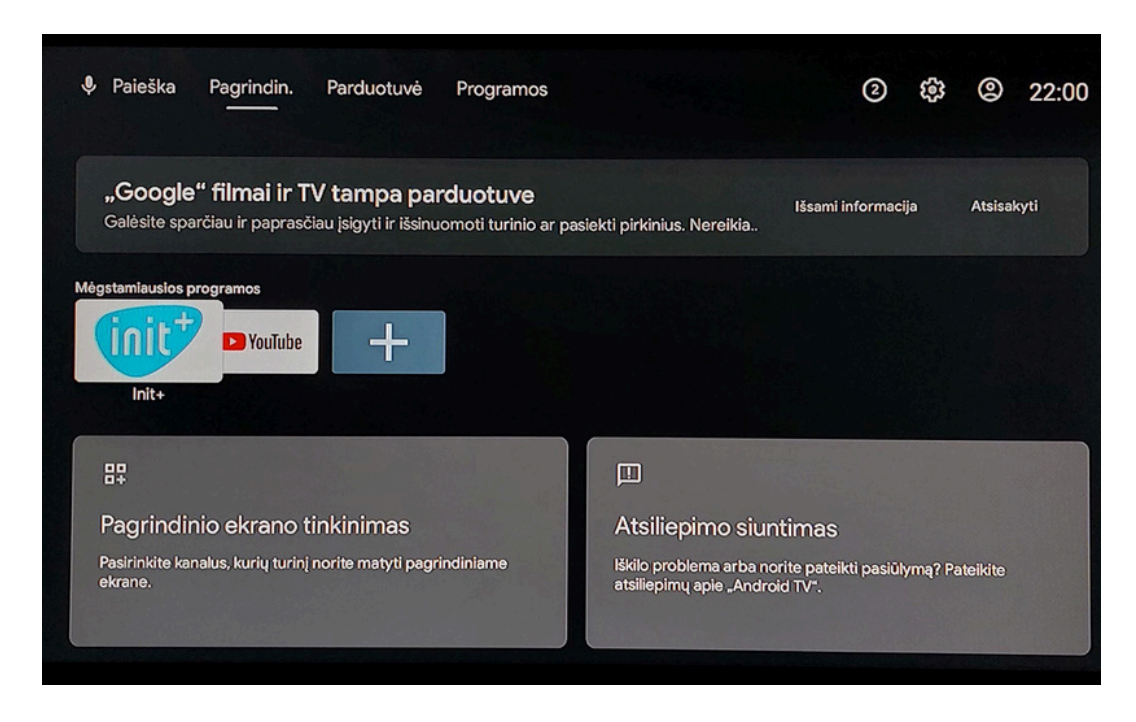

Šią aplinką valdykite adapterio pulteliu:

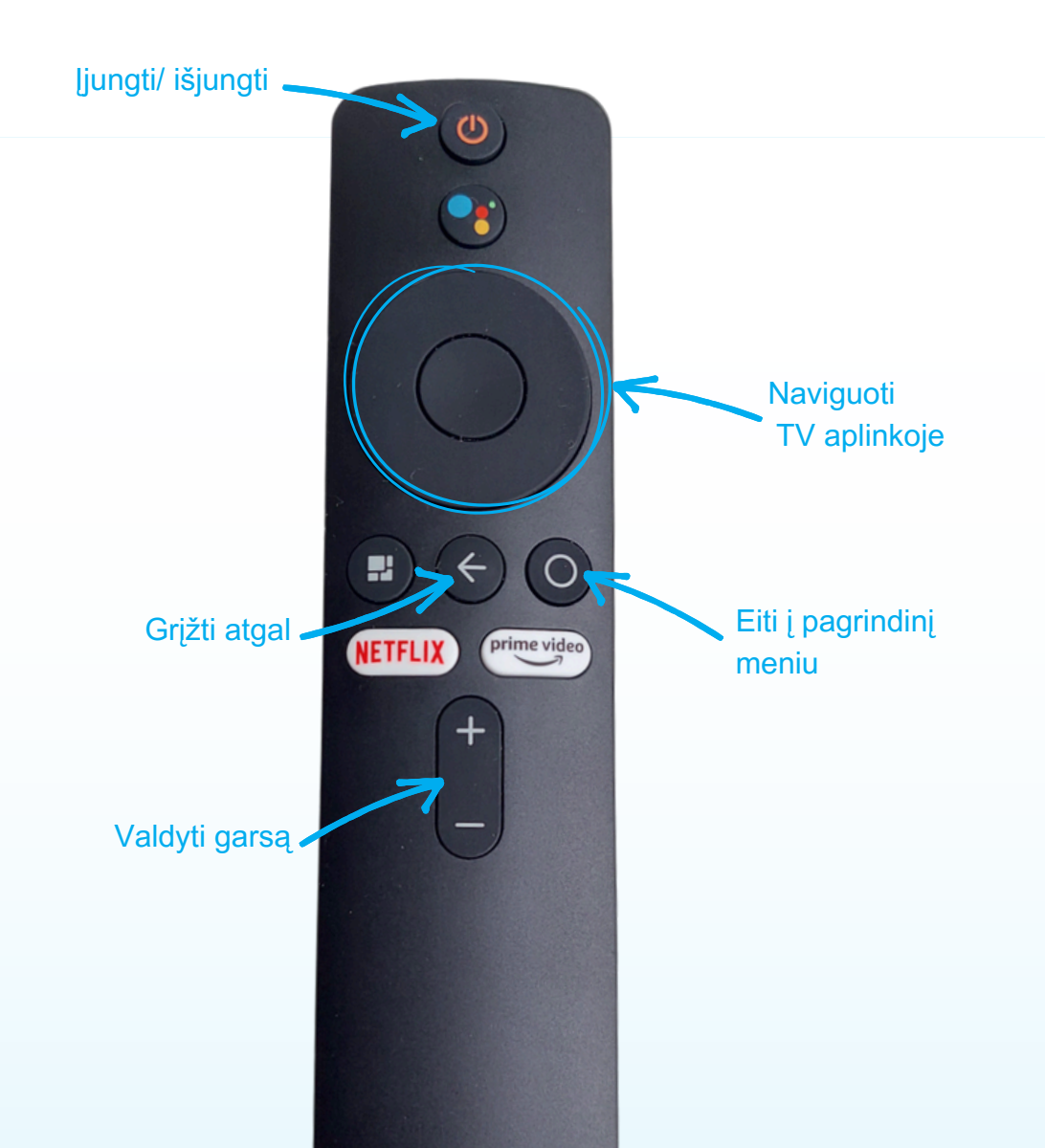

3

# KAIP ADAPTERIO PULTELIUI NUSTATYTI TELEVIZORIAUS VALDYMO FUNKCIJAS?

Norėdami naudotis tik vienu (adapterio) pulteliu, turite nustatyti jam televizoriaus pultelio funkcijas.

1. Pultelio valdymo mygtukais pasirinkite nustatymus:

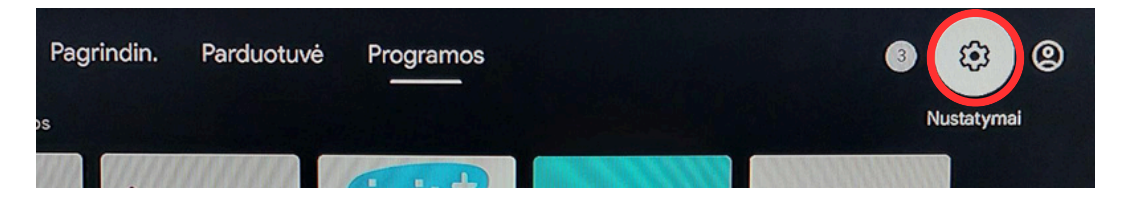

2. Nustatymų meniu spauskite "Nuotolinis valdymas ir priedai":

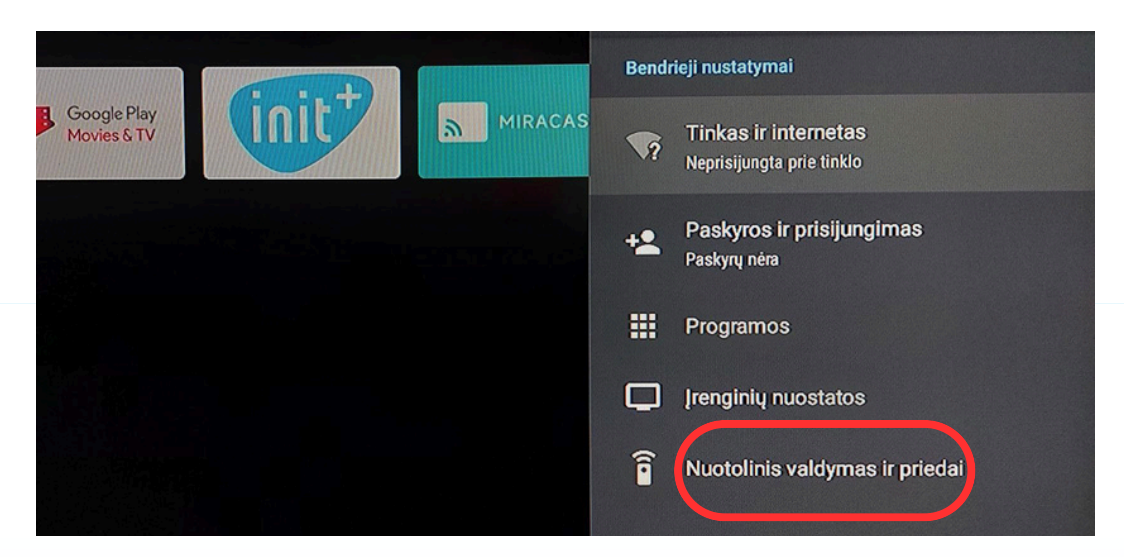

3. Pasirinkite "Setup buttons on remote" (liet. "Nustatyti pultelio mygtukus") ir sekite tolesnes nustatymo gaires:

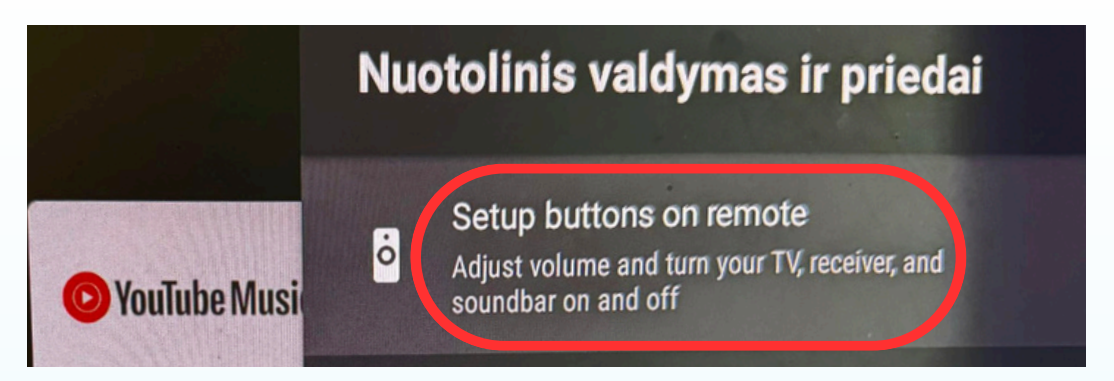

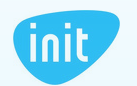

# KAIP ADAPTERĮ PRIJUNGTI PRIE BEVIELIO INTERNETO RYŠIO (WI-FI)?

1. Pultelio valdymo mygtukais pasirinkite nustatymus:

Tam, kad galėtumėte naudotis INIT+ ir kitomis Android TV programėlėmis, adapterį BŪTINA prijungti prie Jūsų namų bevielio interneto ryšio (Wi-Fi).

- Pagrindin. Parduotuvė Programos s Parduotuvė Programos Nustatymai PatchWall PatchWall
- 2. Nustatymų meniu spauskite "Tinklas ir internetas", pasirinkite savo bevielio interneto tinklą ir įveskite Wi-Fi slaptažodį:

| . Parduotuvė Programos     | Nus     | statymai                                          |
|----------------------------|---------|---------------------------------------------------|
|                            | Bendr   | ieji nustatymai                                   |
| Google Play<br>Movies & TV | MIRACAS | Tinkas ir internetas<br>Neprisijungta prie tinklo |
|                            | **      | Paskyros ir prisijungimas<br>Paskyrų nėra         |
|                            |         | Programos                                         |
|                            |         | Įrenginių nuostatos                               |
|                            | Î       | Nuotolinis valdymas ir priedai                    |
|                            |         |                                                   |

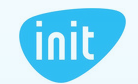

### KAIP PRISIJUNGTI PRIE GOOGLE PASKYROS?

Prieš pradedant naudotis INIT+ programėle, Android TV BŪTINA susieti su savo asmenine Google paskyra. Neprisijungus prie Google paskyros INIT+ programėlė nebus atnaujinama, todėl gali veikti nestabiliai arba neveikti visai.

Prijungę Google paskyrą, galėsite naudotis ir Android TV programėlių parduotuve.

1. Pultelio valdymo mygtukais pasirinkite "Prisijungti":

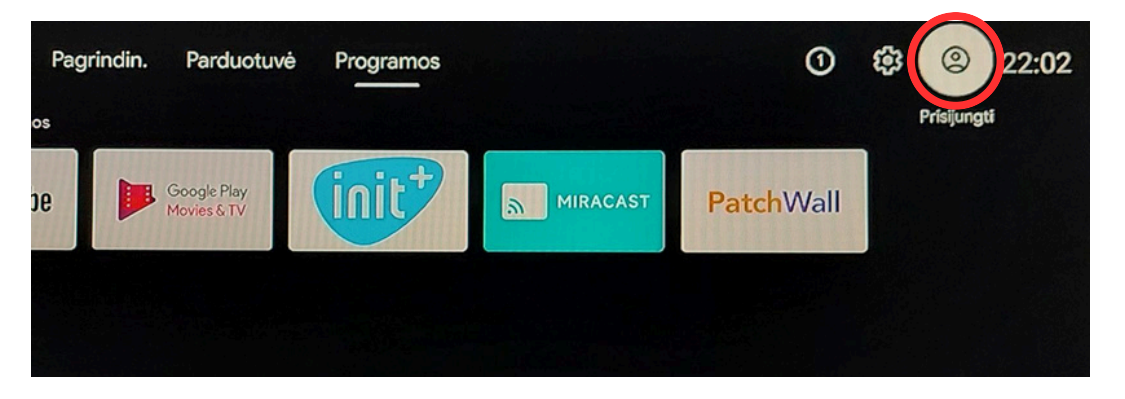

2. Sekite Google pateikiamas gaires ir prisijunkite prie savo asmeninės paskyros:

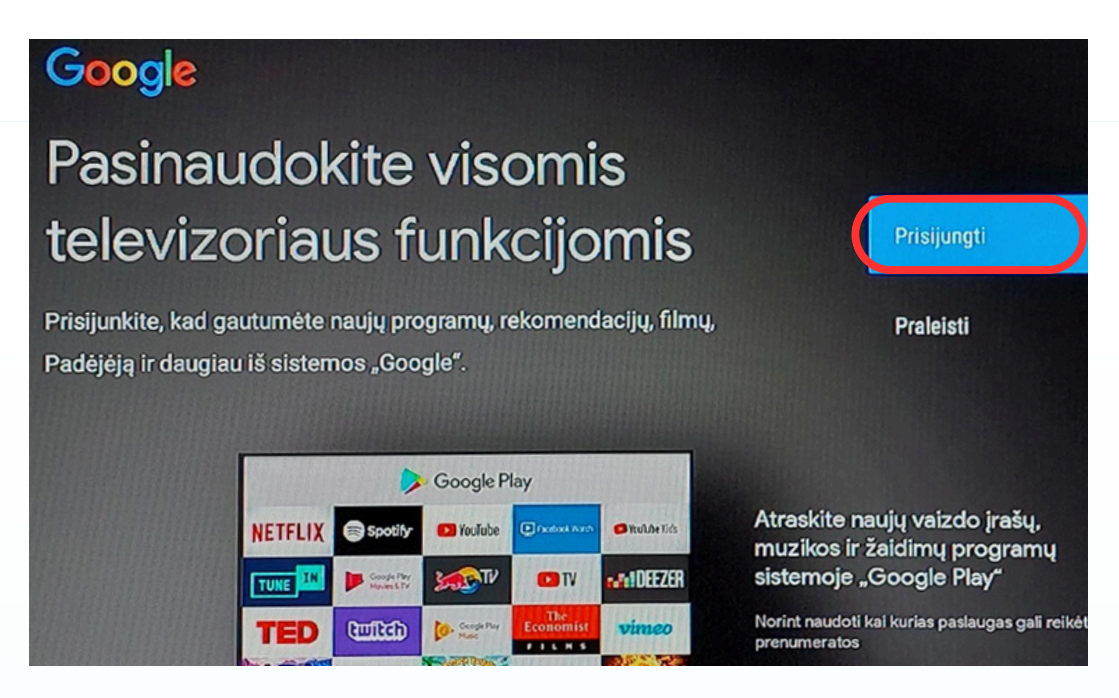

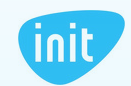

## KAIP SUSIKURTI GOOGLE PASKYRĄ?

Jeigu neturite Google paskyros, televizoriaus ekrane pasirinkę prisijungimą, naujai atsidariusiame lange spauskite "Sukurti paskyrą" ir sekite registracijos gaires. Naują paskyrą galite susikurti naudodamiesi išmaniuoju įrenginiu (telefonu, kompiuteriu ar planšete).

Sukurti paskyrą → Asmeniniais tikslais → Kitas

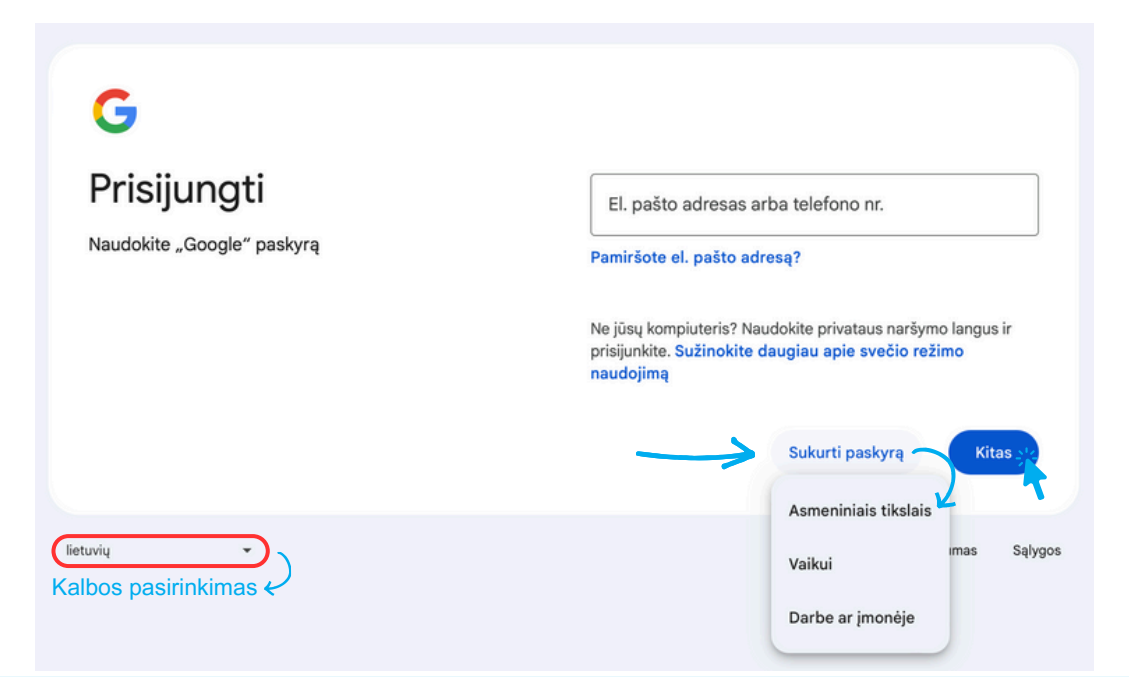

- 1. Supildykite laukelius: vardas ir pavardė, gimimo data;
- 2. Spauskite "sukurti "Gmail" adresą";
- 3. Pasirinkite patinkantį elektroninio pašto adresą;
- 4. Susikurkite slaptažodį.

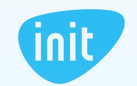

# KAIP PRISIJUNGTI PRIE INIT+?

Sėkmingai prisijungus prie Wi-Fi ir Google paskyros, galite pradėti naudotis jau įdiegta INIT+ televizijos programėle.

1. Pagrindiniame arba programėlių meniu pasirinkite INIT+:

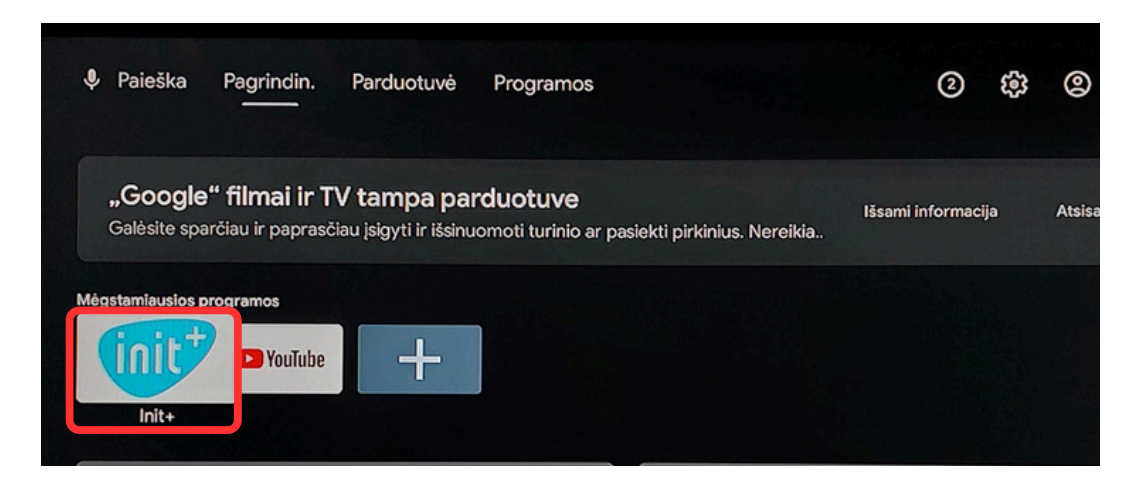

2. Laukelyje "El. paštas" įveskite išmaniosios televizijos paskyros prisijungimo vardą, toliau – slaptažodį (prisijungimo duomenys pateikiami Jūsų paslaugų sutarties priedo 3 punkte):

| (int) | Malonu Jus matyti!       |              |   |
|-------|--------------------------|--------------|---|
|       | El. paštas               |              |   |
|       | G                        |              |   |
|       | Slaptažodis              |              |   |
|       |                          |              | • |
|       | Prisijungti              |              |   |
|       | Pamiršote<br>slaptažodį? | Su QR kodu   |   |
|       | lšbandyti R              | Registruotis |   |

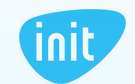

### **INIT+ APLINKA**

### Prisijungę, pateksite į pagrindinę programėlės aplinką, kurioje:

- matysite Jūsų dažniausiai žiūrimas TV laidas. Naujai prisijungus, šis laukelis būna tuščias, o pradėjus žiūrėti televiziją, užsipildys Jūsų mėgstamais kanalais;
- tęsite nebaigtų filmų, laidų ir kito turinio žiūrėjimą;
- rasite populiariausius pastarųjų dienų TV įrašus;
- rinksitės filmus, koncertus ir kitą turinį iš papildomų platformų.

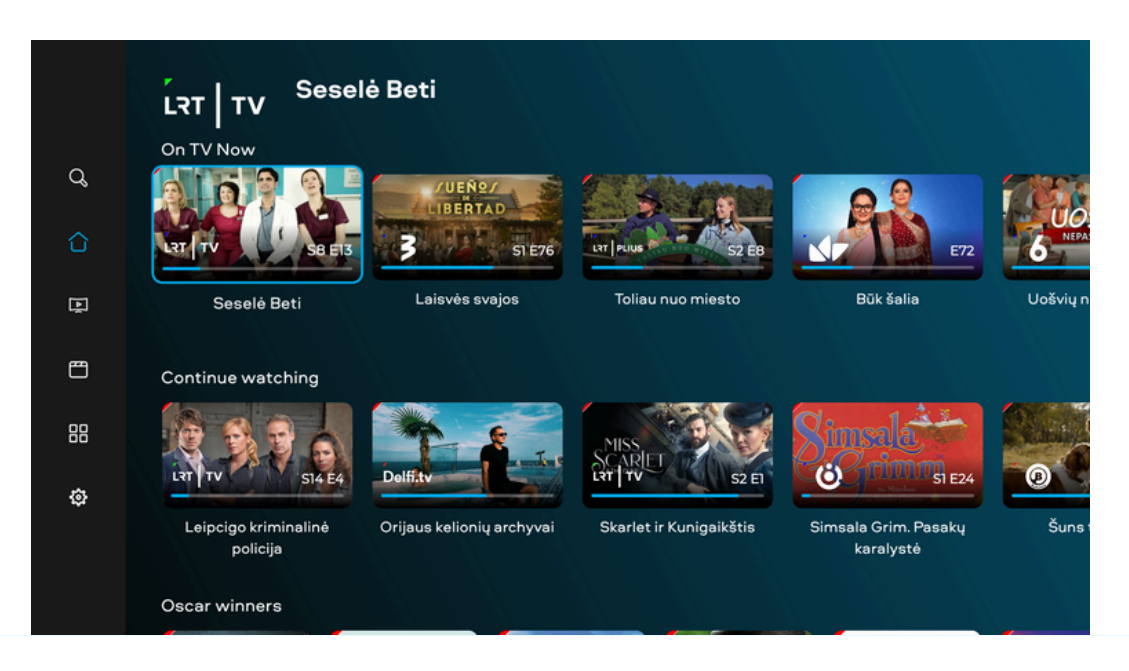

Pultelyje paspaudę OK mygtuką, užfiksuosite savo pasirinkimą.

# Paspaudę kairijį pultelio navigacijos mygtuką, atversite pagrindinį meniu, kuriame yra:

- 1. paieškos funkcija;
- 2. pagrindinė INIT+ aplinka;
- 3. televizija visi Jūsų užsakyti televizijos kanalai;
- 4. filmai;
- 5. nustatymai.

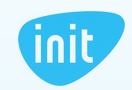

# MENIU: PAIEŠKA

leškokite bet kokio turinio, paieškos laukelyje suvedę pavadinimą, aktorių vardus, pavardes ar pan.:

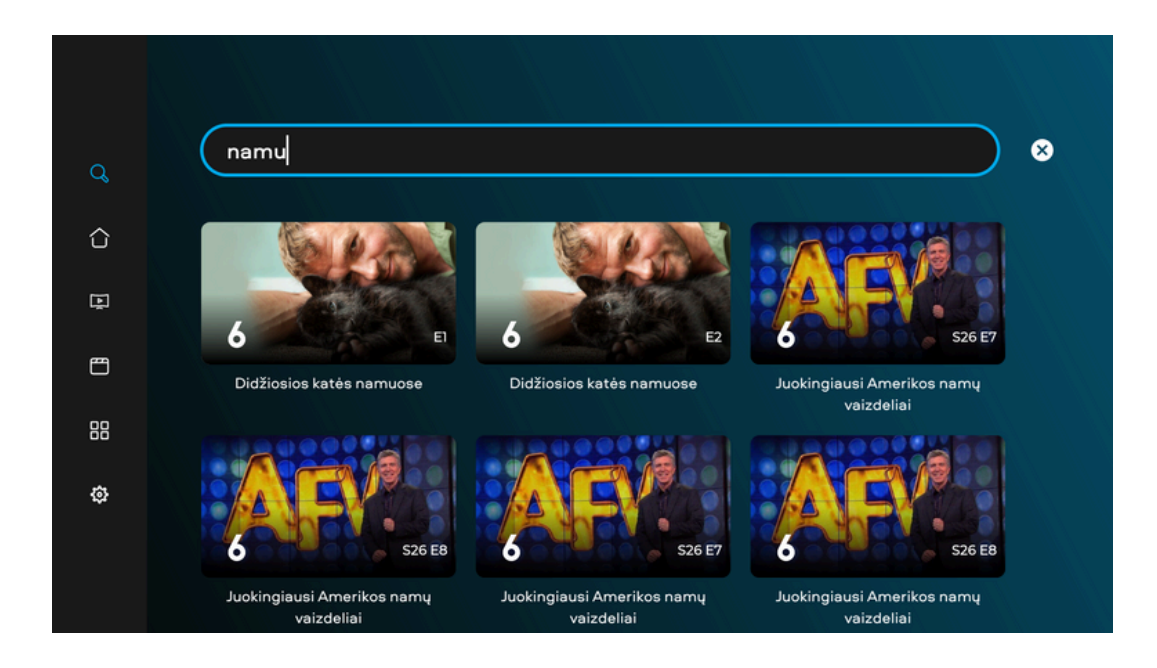

# MENIU: TELEVIZIJA

Žiūrėkite TV kanalus, surikiuotus pagal tematiką, naršykite jų archyve:

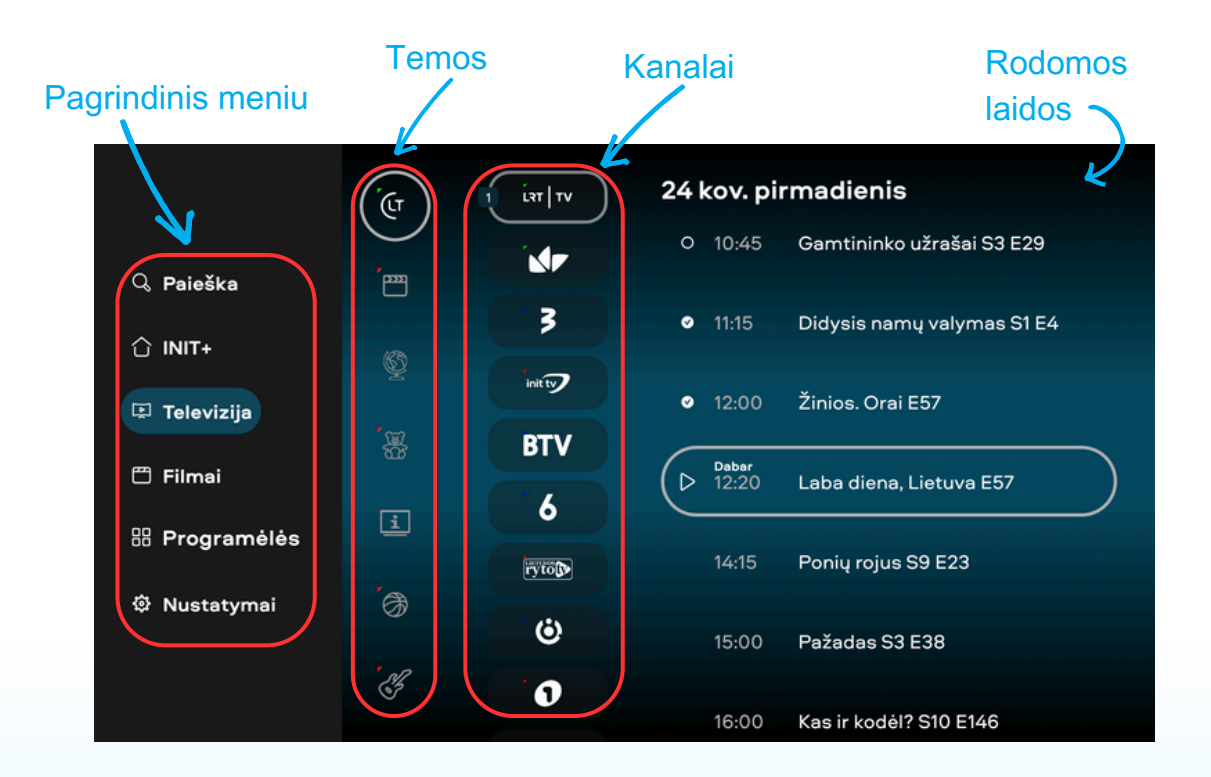

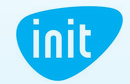

www.init.lt Tel. 19123 Meniu pasirinkę "Televizija", kairėje pusėje matysite kanalus, kuriuos rinktis galite spausdami viršutinį arba apatinį pultelio navigacijos mygtukus. Pasirinkę dominantį kanalą, paspaudę dešinijį pultelio navigacijos mygtuką galėsite rinktis dominančią laidą, filmą ir t. t. Savo pasirinkimus matysite mėlynos spalvos langelyje.

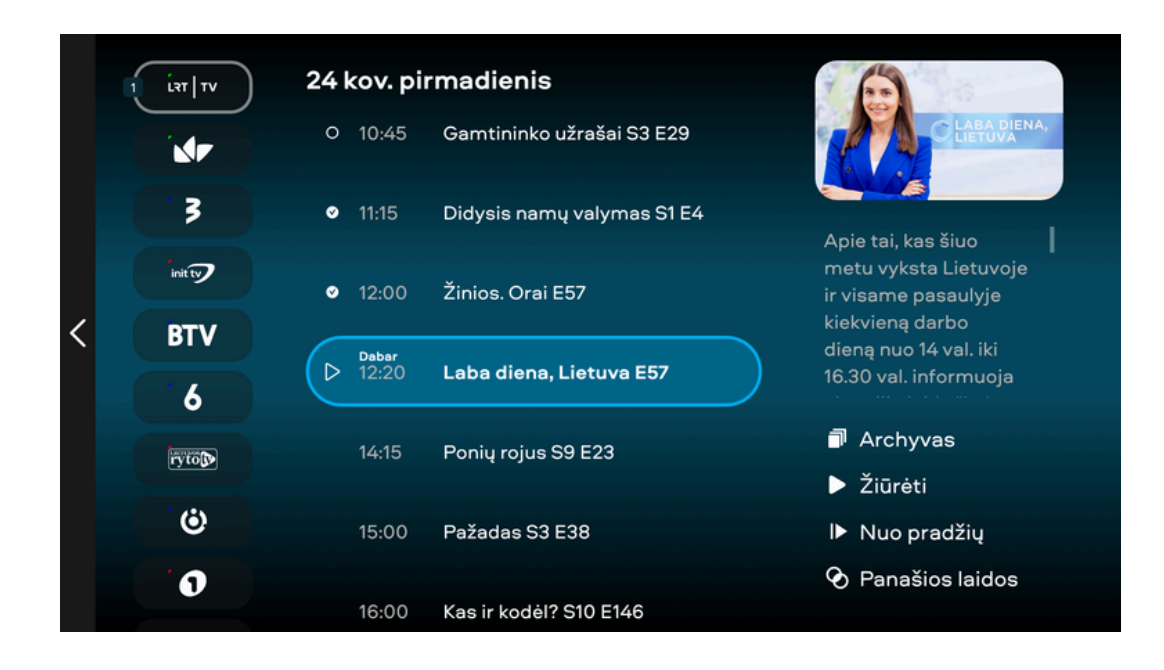

Norėdami pasirinkti turinį pagal temas (pvz., lietuviški, filmų, pažintiniai ir kt. kanalai), spauskite kairijį pultelio navigacijos mygtuką. Pasirinkę dominančią temą, paspaudus dešinijį pultelio navigacijos mygtuką galėsite rinktis kanalą iš pasirinktos temos ir dominančią laidą, filmą ir t. t.

|   | (u   | 1 Lat   TV | 24 | 24 kov. pirmadienis |                            |  |
|---|------|------------|----|---------------------|----------------------------|--|
|   | ·m   |            | 0  | 10:45               | Gamtininko užrašai S3 E29  |  |
|   |      | 3          | ø  | 11:15               | Didysis namų valymas S1 E4 |  |
|   | Ŷ    | init ty    | ٥  | 12:00               | Žinios. Orai E57           |  |
| < | Be   | BTV        | C  | Dabar               |                            |  |
|   | [1]  | 6          | (  | 12:20               | Laba diena, Lietuva E57    |  |
|   |      | ryto       |    | 14:15               | Ponių rojus S9 E23         |  |
|   | đ    | Ö          |    | 15:00               | Pažadas S3 E38             |  |
|   | es a | 0          |    |                     |                            |  |
|   |      |            |    | 16:00               | Kas ir kodėl? S10 E146     |  |

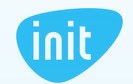

Norėdami žiūrėti tiesioginę transliaciją, pultelio navigacijos mygtukais pasirinkite norimą laidą, spauskite mygtuką OK arba apatiniame dešiniajame ekrano kampe pasirinkite, ar žiūrėti tiesiogiai (laukelis "Žiūrėti"), ar nuo įrašo pradžios (laukelis "Nuo pradžių").

Norėdami žiūrėti praėjusių dienų įrašus, atverkite pagrindinį meniu, pasirinkite televizijos skiltį ir norimą kanalą. Mygtukais judėdami į viršų ir į apačią naršykite vienos dienos įrašuose, o pasirinkę apatiniame dešiniajame ekrano kampe esantį laukelį "Archyvas" naršykite visame įrašų archyve.

|   | 24 | kov. pir       | rmadienis                  |                                                                 | Ketvirtadienis 20 |
|---|----|----------------|----------------------------|-----------------------------------------------------------------|-------------------|
|   | 0  | 10:45          | Gamtininko užrašai S3 E29  | CLABRA DIENA.                                                   | Penktadienis 21   |
|   | ø  | 11:15          | Didysis namų valymas S1 E4 | Apie tai, kas šiuo                                              | Šeštadienis 22    |
| / | 0  | 12:00          | Žinios. Orai E57           | metu vyksta Lietuvoje<br>ir visame pasaulyje<br>kiekvieną darbo | Sekmadienis 23    |
| Ì | 0  | Dabar<br>12:20 | Laba diena, Lietuva E57    | dieną nuo 14 val. iki<br>16.30 val. informuoja                  | Šiandien          |
|   |    | 14:15          | Ponių rojus S9 E23         | Archyvas                                                        | Antradienis 25    |
|   |    |                |                            | Žiūrėti                                                         | Trečiadienis 26   |
|   |    | 15:00          | Pažadas S3 E38             | I► Nuo pradžių                                                  | Ketvirtadienis 27 |
|   |    | 16:00          | Kas ir kodėl? S10 E146     | 🗞 Panašios laidos                                               | Penktadienis 28   |

Žiūrėdami konkretų kanalą, įrašą atsukite, prasukite į priekį arba sustabdykite naviguoti TV aplinkoje skirtais pultelio mygtukais (žr. 3 psl.)

Taip pat valdyti įrašą ar rinktis kitus įrašus galite ekrano apačioje:

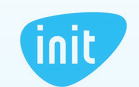

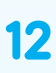

## **MENIU: FILMAI**

Žiūrėkite įvairų turinį, surikiuotą pagal kategorijas.

Norėdami užsisakyti turinį iš papildomų platformų (MEGOGO, ŽMONĖS CINEMA ir t. t.) susisiekite su mumis tel. 19123 arba pildykite užklausą svetainėje www.init.lt.

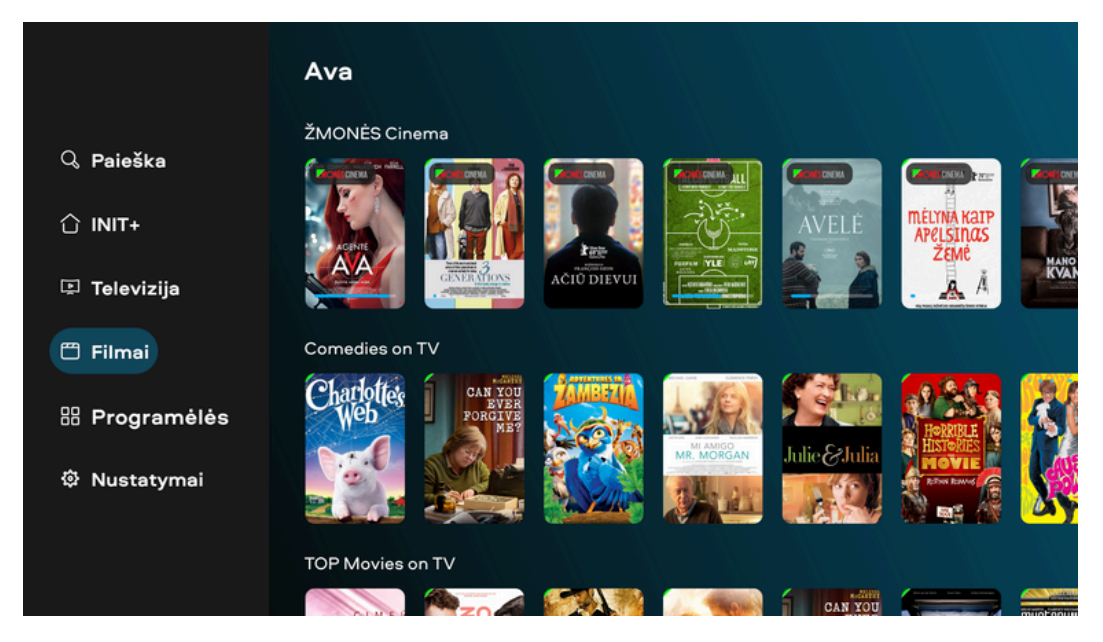

# **MENIU: PROGRAMĖLĖS**

Naudokitės YOUTUBE ir kitomis naudingomis programėlėmis.

| ď | YouTube |           |
|---|---------|-----------|
| Û | YouTube | LRT Epika |
| ē |         |           |
| Ē |         |           |
|   |         |           |
| ø |         |           |
|   |         |           |
|   |         |           |

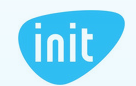

## **MENIU: NUSTATYMAI**

Valdykite INIT+ vartotojų profilius, keiskite programėlės kalbą ir kitus nustatymus:

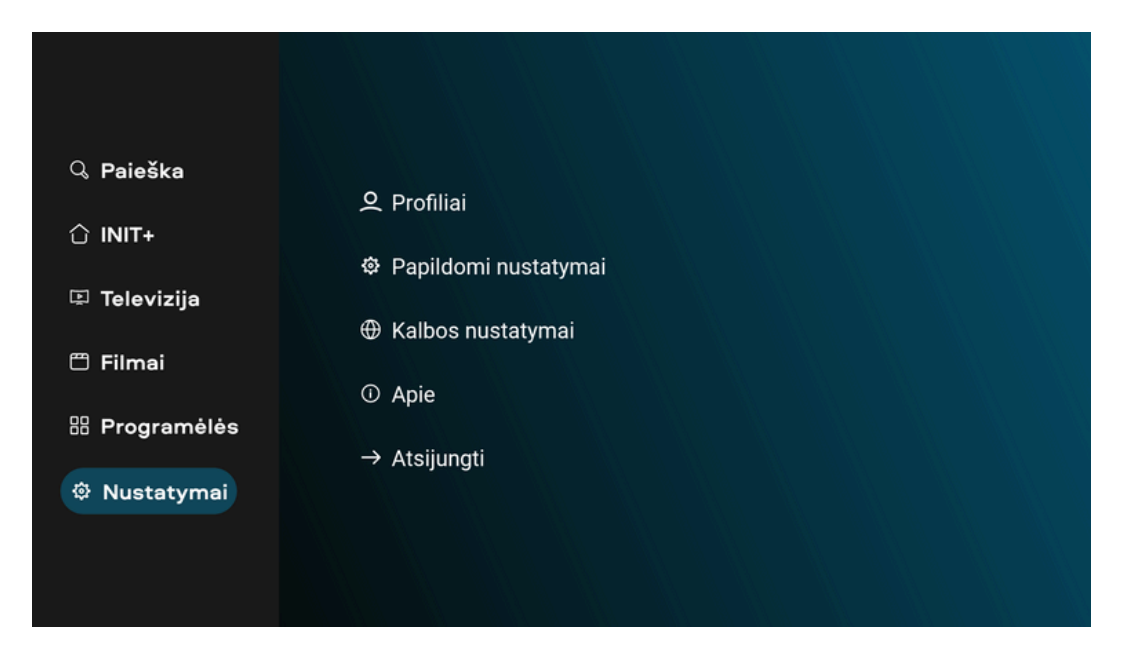

## DUK

### 1. Kaip keisti programėlės arba žiūrėjimo kalbą ir įsijungti subtitrus?

Atverkite pagrindinį meniu, pasirinkite nustatymų skiltį, tuomet – "Kalbos nustatymai". Pasirinkite programėlės kalbą ir pagrindinę bei antrąją garso kalbas (jeigu filmas, serialas ar kt. turinys turi tokį pasirinkimą).

Keisti konkretaus kanalo garso takelį bei subtitrus galite žiūrėdami įrašą ir spustelėję pultelio mygtuką "Meniu", o tada pasirinkę apatiniame dešiniajame ekrano kampe esančią garso takelio ikonėlę:

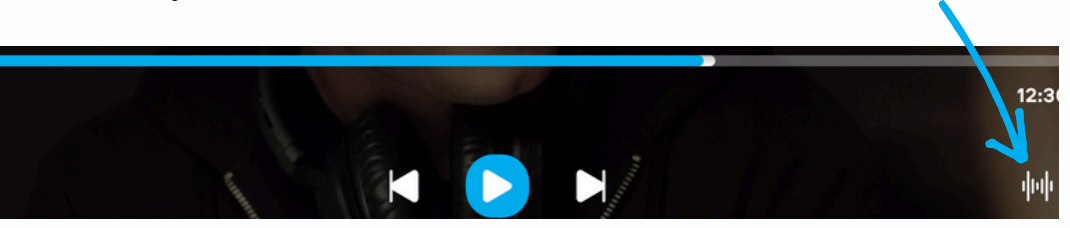

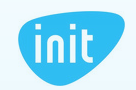

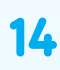

### 2. Kaip sukurti, redaguoti arba keisti vartotojų profilius?

Pasirinkite nustatymų skiltį, tuomet spauskite "Profiliai". Paprašius PIN kodo, įrašykite standartinį – 1234. Šį kodą pakeisite profilių valdymo aplinkoje (žr. 4 klausimą).

Įvedę PIN kodą, redaguokite profilį (pasirinkite avatarą, įveskite vardą, turinio pagal amžių ribojimus). Norėdami sukurti naują profilį, spauskite "Pridėti".

Norėdami atsijungti, grįžkite atgal į bendrus nustatymus ir spauskite "Atsijungti".

| 1.1 | /artotojo duomenys                         | 2.Administravimas |
|-----|--------------------------------------------|-------------------|
| Av  | /ataras                                    |                   |
|     | 222                                        |                   |
| Pr  | ofilio pavadinimas                         |                   |
|     |                                            |                   |
| Įve | eskite savo amžių                          |                   |
| 0   | Mažyliams (iki 7 m.) 🔿 Vaikams (iki 14 m.) |                   |
| 0   | Paaugliams (iki 18 m.) 🗿 Leisti viską      |                   |
|     | Patvirtinti                                |                   |

### 3. Kaip pakeisti profilio PIN kodą?

Profilių nustatymuose (Nustatymai → Profiliai) pasirinkite profilį, spauskite "Administravimas" ir nustatykite naują PIN kodą.

Jeigu turite klausimų ar norite užsisakyti paslaugų, mielai kviečiame skambinti mums tel. 19123, pildyti užklausas svetainėje www.init.lt arba apsilankyti INIT aptarnavimo skyriuose!

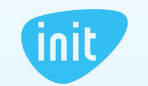

www.init.lt Tel. 19123

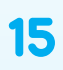